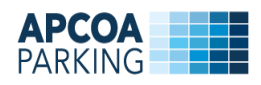

## Bellakvarter P-hus 1/ Bellakvarter P-hus 2

## Vejledning til køb af månedsparkering, Erhverv

Som lejer i Bellakvarter P-hus 1/ Bellakvarter P-hus 2 kan du købe en digital P-tilladelse ved at besøge: www.apcoaflow.dk eller i appen APCOA FLOW.

Hvis det er første gang, du besøger siden, vil du blive bedt om at acceptere informationen om cookies. Klik på "Jeg accepterer".

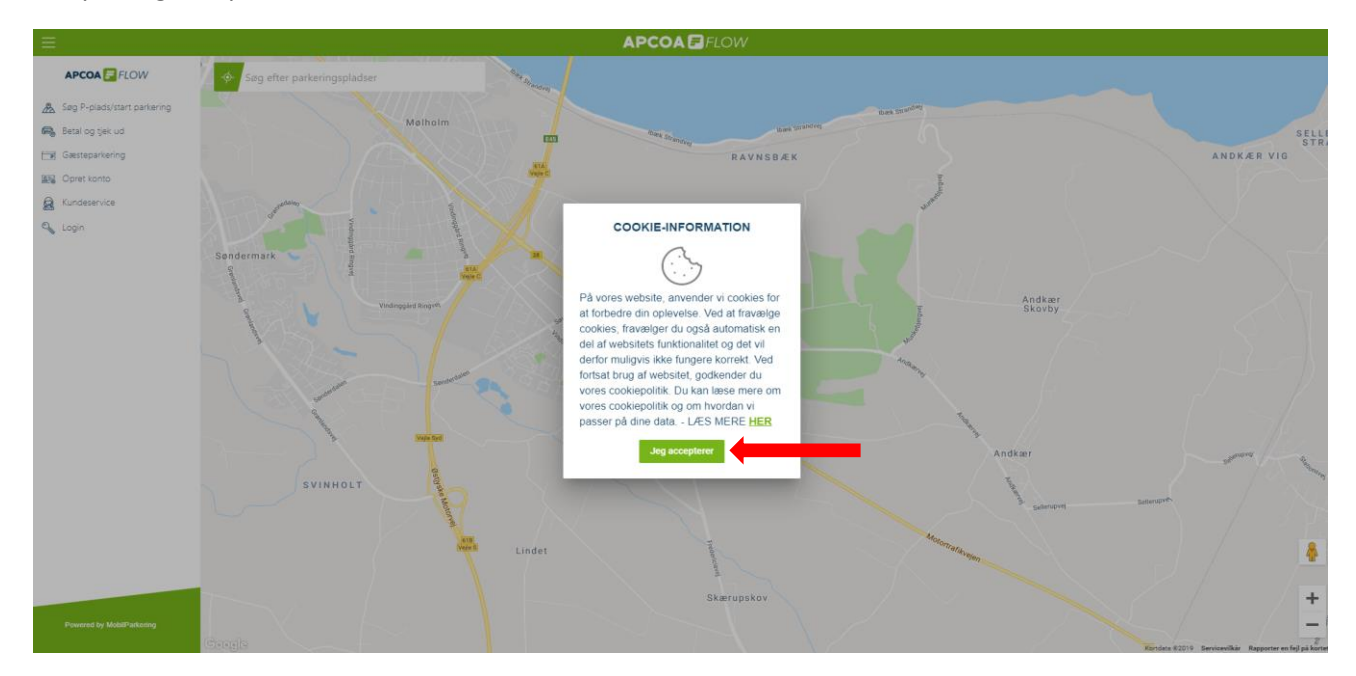

Søg på plads 3991 eller 3990, alt efter, hvilket P-hus, du vil leje en plads i og vælg Bellakvarter P-hus 1/ Bellakvarter P-hus 2.

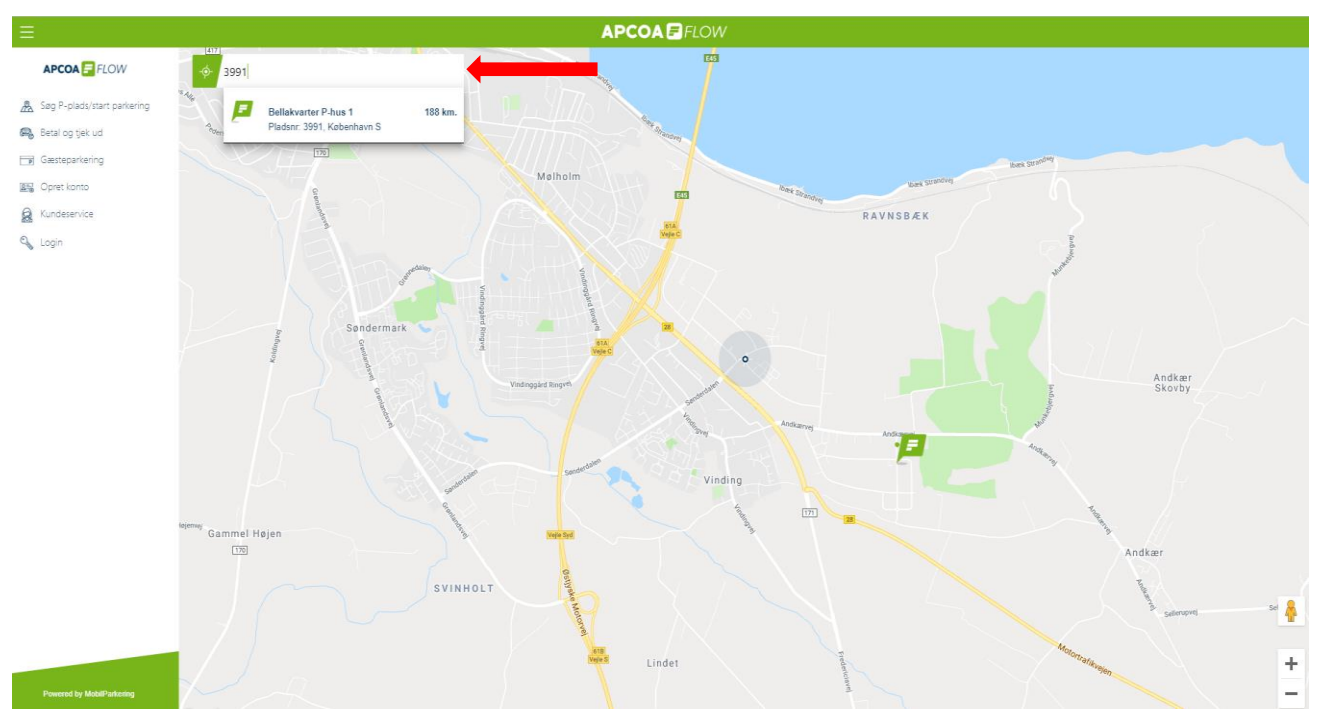

Der tages forbehold for ændringer i produktet, app og hjemmesiden

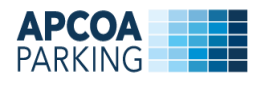

## Vælg "lej P-plads".

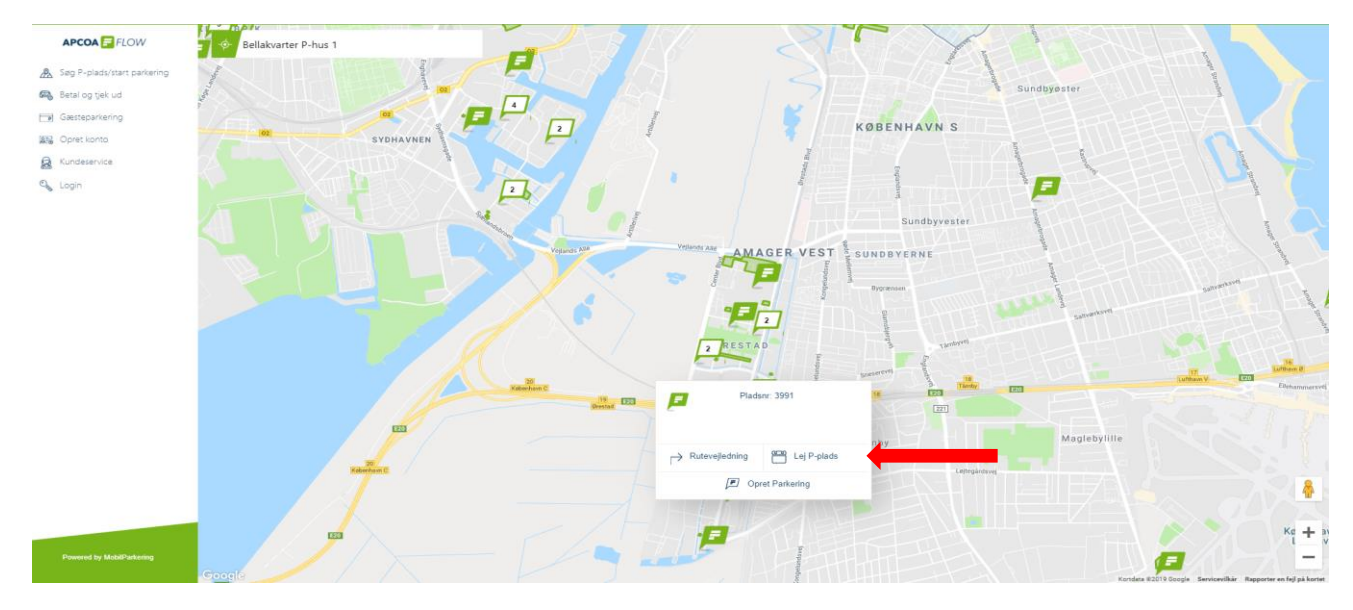

Følg de 5 punkter i flowet.

| Væl | g din parkering                                             | 1  | Vælg produkt           |  |
|-----|-------------------------------------------------------------|----|------------------------|--|
| F   | Bellakvarter P-hus 1 2300, København S<br>Pladsnr: ADK-3991 | 2  | Vælg starttidspunkt    |  |
|     | Vælg produkt                                                | 3  | Dine oplysninger       |  |
| 2   | Vælg starttidspunkt                                         |    |                        |  |
| 3   | Dine oplysninger                                            | 4  | Din nummerplade        |  |
| 4   | Din nummerplade                                             |    |                        |  |
| 5   | Betalingsmiddel                                             | 5  | Betalingsinformationer |  |
| 6   | Bekræftelse                                                 |    |                        |  |
|     |                                                             | 25 | Bekræftelse            |  |

Vælg antal af P-tilladelser og tryk derefter på "Videre".

|           |                                                                                           | Vælg dit ønskede produ | ikt                                                                                                    |   |
|-----------|-------------------------------------------------------------------------------------------|------------------------|----------------------------------------------------------------------------------------------------|---|
| <u>نى</u> | ner versen and                                                                            |                        | Månedsparkering Erhverv<br>Alle dage 00 - 24<br>1.625,00 kr.<br>Vælg antal tilladelser                                                    | • |
| Ē         | <b>Månedsparkering - Alle dage 00 - 24</b><br><b>850,00 kr.</b><br>Vælg antal tilladelser | . 5                    | Nat & Weekend parkering<br>Mandag til fredag 17 - 07, Lørdag og Søndag 00 - 24<br>Tekeng blomaten<br>630,00 kr.<br>Vælg antal tilladelser | , |
|           |                                                                                           | 1<br>Annullér Videre   |                                                                                                    |   |

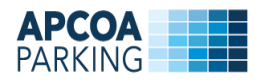

Vælg opstartsdato og tryk derefter på "Videre".

| Indtast star | tdato | en for | din p  | arker  | ing (F | -tilladelse)" |             |
|--------------|-------|--------|--------|--------|--------|---------------|-------------|
| ¢            |       | Septer | nber 2 | 2019   |        | >             |             |
| Ma           | Ti    | On     | То     | Fr     | Lø     | Sø            |             |
| 26           | 27    | 28     | 29     |        | 31     | 1             |             |
| 2            | 3     | 4      | 5      | 6      | 7      | 8             |             |
| 9            | 10    | 11     | 12     | 13     | 14     | 15            |             |
| 16           | 17    | 18     | 19     | 20     | 21     | 22            |             |
|              | 24    | 25     | 26     | 27     | 28     | 29            |             |
| 30           | 1     | 2      | 3      | 4      | 5      | 6             |             |
|              |       | Annul  | lér    | Videre | -      |               |             |
|              |       |        |        |        |        |               |             |
|              |       |        |        |        |        |               |             |
|              |       |        |        |        |        |               | and a local |

Er du allerede APCOA FLOW bruger kan du logge ind med din e-mailadresse. Hvis ikke, bliver du taget til brugeroprettelse.

|                                                                                        | Indtast din e-mailadresse for at komm                                                   | eig  | gang                |                  |  |  |  |  |  |  |
|----------------------------------------------------------------------------------------|-----------------------------------------------------------------------------------------|------|---------------------|------------------|--|--|--|--|--|--|
| n                                                                                      | Email                                                                                   |      |                     |                  |  |  |  |  |  |  |
|                                                                                        | Email                                                                                   |      |                     |                  |  |  |  |  |  |  |
| Du vil blive taget til brugeroprettelse hvis din email ikke eksisterer i vores system. |                                                                                         |      |                     |                  |  |  |  |  |  |  |
| snr                                                                                    | Glemt adgangskode?                                                                      |      |                     |                  |  |  |  |  |  |  |
| inec                                                                                   | Annullér Videre                                                                         |      |                     |                  |  |  |  |  |  |  |
| 014                                                                                    | 🖪 Indtast din e-mail og adgangskode. Hvis du ikke kan huske din a                       | adaa | ingskode, kan du få |                  |  |  |  |  |  |  |
|                                                                                        | den tilsendt på e-mail.                                                                 | lagu | ngskode, kan da la  |                  |  |  |  |  |  |  |
| 2490                                                                                   |                                                                                         |      |                     |                  |  |  |  |  |  |  |
| 1011                                                                                   |                                                                                         |      |                     |                  |  |  |  |  |  |  |
| ngs                                                                                    |                                                                                         |      |                     |                  |  |  |  |  |  |  |
| ftelse                                                                                 |                                                                                         |      |                     |                  |  |  |  |  |  |  |
|                                                                                        |                                                                                         |      |                     | · 予う Bekræftelse |  |  |  |  |  |  |
|                                                                                        | Indtast din e-mailadresse for at kom                                                    | me   | i gang              |                  |  |  |  |  |  |  |
|                                                                                        | indust dir e-manadresse för at kön                                                      |      | rgung               |                  |  |  |  |  |  |  |
|                                                                                        | Email                                                                                   |      |                     |                  |  |  |  |  |  |  |
|                                                                                        | Du vil blive tanet til brunarnnrettake hvis din amailikke eksisterer i vores system     |      |                     |                  |  |  |  |  |  |  |
|                                                                                        | uu vii biive taget ui brugeropretteise rivis oin emaii iikke eksisterer i vores system. |      |                     |                  |  |  |  |  |  |  |
|                                                                                        | Adgangskode                                                                             |      |                     |                  |  |  |  |  |  |  |
|                                                                                        | , logungskoue                                                                           |      |                     |                  |  |  |  |  |  |  |
|                                                                                        | Bekræft Adgangskope                                                                     |      |                     |                  |  |  |  |  |  |  |
|                                                                                        | Bekræft Adgangskode                                                                     |      |                     |                  |  |  |  |  |  |  |
|                                                                                        | Fornavn                                                                                 |      |                     |                  |  |  |  |  |  |  |
|                                                                                        | Fornavn                                                                                 |      |                     |                  |  |  |  |  |  |  |
|                                                                                        | Efternavn                                                                               |      |                     |                  |  |  |  |  |  |  |
|                                                                                        | Efternavn                                                                               |      |                     |                  |  |  |  |  |  |  |
|                                                                                        | Telefonnummer                                                                           |      |                     |                  |  |  |  |  |  |  |
|                                                                                        | Telefonnummer                                                                           |      |                     |                  |  |  |  |  |  |  |
|                                                                                        | Adresselinje                                                                            | F    | Husnr/Egate         |                  |  |  |  |  |  |  |
|                                                                                        | Adresselinje                                                                            |      | Husnr/Etage         |                  |  |  |  |  |  |  |
|                                                                                        | Adresselinje 2 (Valgfri)                                                                |      |                     |                  |  |  |  |  |  |  |
|                                                                                        | Adresselinje 2 (Valgfri)                                                                |      |                     |                  |  |  |  |  |  |  |
|                                                                                        | Postnr                                                                                  |      |                     |                  |  |  |  |  |  |  |
|                                                                                        | Postnr                                                                                  |      |                     |                  |  |  |  |  |  |  |
|                                                                                        |                                                                                         |      |                     |                  |  |  |  |  |  |  |
|                                                                                        | by .                                                                                    |      |                     |                  |  |  |  |  |  |  |
|                                                                                        | ру                                                                                      |      |                     |                  |  |  |  |  |  |  |

Der tages forbehold for ændringer i produktet, app og hjemmesiden

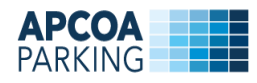

Hvis du ikke har oprettet en bil, trykker du på "Opret bil".

| ר<br>מי   | Indtast din ønskede nummerplade |  |
|-----------|---------------------------------|--|
| ne<br>20  | Annullér Videre                 |  |
| nn<br>151 |                                 |  |

Indtast bilens nummerplade og en beskrivelse – f.eks. "Lånebil" og tryk på "Opret". Opret evt. flere biler (nummerplader).

|                                | Indtast din ønskede nummerplade         |   |
|--------------------------------|-----------------------------------------|---|
| Opret bil<br>Nummerplade<br>ns | Eestrivetse<br>Lânebil<br>Tilbage Opret | ] |
|                                |                                         |   |

Vælg derefter den nummerplade, som du ønsker at leje en plads for og bekræft ved at trykke på "Videre".

| Indtast din ønskede nummerplade |  |
|---------------------------------|--|
|                                 |  |
| Annullér Videre                 |  |
|                                 |  |

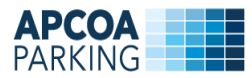

Du skal derefter vælge et betalingsmiddel. Hvis du ikke har noget betalingskort tilknyttet, skal du tilføje et ved at trykke på "Tilføj betalingskort".

| Tilføj betalingskort | Vælg betalingsmiddel |  |
|----------------------|----------------------|--|
|                      | Annullér             |  |
|                      |                      |  |

Indtast dine betalingsoplysninger og tryk på "Gem betalingskort" og derefter på "Fortsæt".

| 1. Valg af betalingsn               | netode 2.                                                                | Gem betaling       | skort 3. Kortet er gemt                                                                                                    | 1. Valg af beta          | lingsmetode 2. Ger                                                                               | m betalingskort                  | 3. Kortet er gemt |
|-------------------------------------|--------------------------------------------------------------------------|--------------------|----------------------------------------------------------------------------------------------------|--------------------------|--------------------------------------------------------------------------------------------------|----------------------------------|-------------------|
| Kortnummer                          | 1                                                                        | 0                  | Dette gemmer dit betalingskort, så der<br>senere kan trækkes et beløb fra dit kort,<br>uden du behøver indtaste dine<br>kortoplysninger igen. Der bliver ikke | Oit kor                  | t er blevet gemt                                                                                 |                                  | Fortsæt 💽         |
| Kontrolcifre                        | [34]                                                                     | 0                  | gennemfort en betaling nu.<br>Gem betalingskort                                                                                                    | Dato og tid<br>Ordrenr.: | 23-09-2019 09:31                                                                                 | Betalingskort:                   | Mastercard        |
| Dato: 23-09-2019<br>Ordrenr.: 💽 📲 🔊 | natural (17                                                              |                    |                                                                                                    | Udskriv kv               | ittering                                                                                         |                                  |                   |
| comboro                             | ment Solutions er PCI certificeret<br>ypteret via en sikker forbindelse. | af VISA / Masterca | d, og al kommunikation                                                                                                    | bambora fo               | lay / Payment Solutions er PCI certificeret af VIS<br>regår krypteret via en sikker forbindelse. | A / Mastercard, og al kommunikat | ion               |

Vælg betalingsmiddel ved at trykke på betalingskortet.

| ר        | Vælg betalingsmiddel<br>Tilføj betalingskort |  |
|----------|----------------------------------------------|--|
| ne<br>20 | Mastercard                                   |  |
| 94<br>00 | Annullér                                     |  |

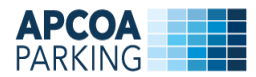

Klik på "Ja tak", hvis du ønsker, at din parkering automatisk skal forlænges. Tryk derefter "bekræft" for at gennemføre oprettelsen.

| Oversigt / Opsummering                   |        |
|------------------------------------------|--------|
| Pladsoplysninger                         |        |
| (i) Standato<br>24 sep 2019              |        |
| Nummerplader<br>DK- = ==                 |        |
| Samlet pris                              |        |
| Mastercard                               |        |
| Skal din parkering automatisk forlænges? | Ja tak |
| Annullér Bekræft                         |        |

Du er nu oprettet, og du vil modtage en bekræftelse på din e-mail.

| n<br>m   | Tak fordi du oprettende en kontraktparkering med APCOA<br>Vi har sendt en e-mailbekræftelse til = • - Har du evt. spørgsmål så kontakt os på +45 70 231 331 |
|----------|----------------------------------------------------------------------------------------------------|
| ie<br>10 | Luk                                                                                                    |
| p.       |                                                                                                    |

Hvis du ønsker at redigere i din parkering, f.eks. ændre din nummerplade, kan du se vores guide hertil på <u>https://pladser.apcoa.dk/bellakvarter</u>.